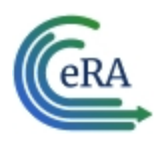

### Appointments

A trainee may be appointed at any time during the grant budget period for an appointment period of 9 to 12 months (for T-activity codes that are not T35), without prior approval by the NIH awarding office.

The time period may be different for scholars appointed to institutional career development awards and participants appointed to research education awards.

At the time of the initial appointment and any subsequent reappointment, the training PD/PI must submit a Statement of Appointment to the NIH awarding office. The Statement of Appointment includes biographical and other information on the trainee and the stipend level for the period of appointment.

In addition to the Statement of Appointment, a signed Payback Agreement must be submitted for each postdoctoral trainee who is in his/her first 12 months of Kirschstein-NRSA postdoctoral support.

Quick Reference: <u>https://www.era.ni</u>h.gov/files/Initiating%20an%20Appointment%20QRG.pdf

For more information concerning the 2271 form, refer to the *Appendix A – Statement* of *Appointment (Form PHS 2271)* topic.

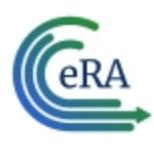

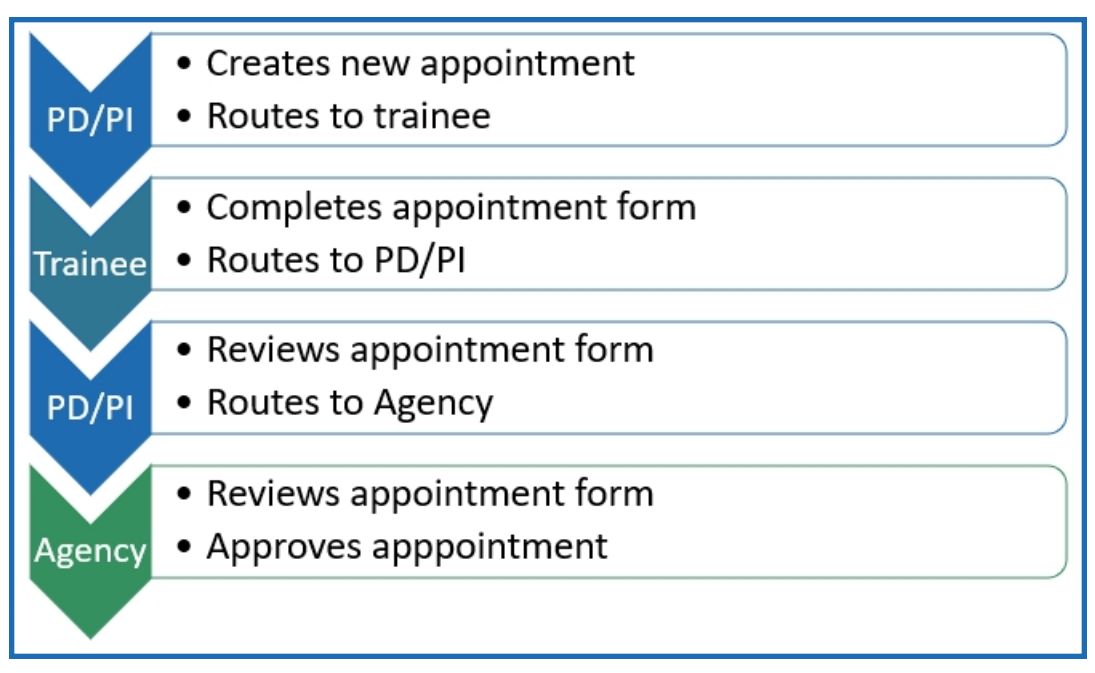

Figure 1: Appointment Process Flow

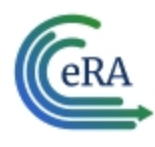

## Create New Appointment by PD/PI

PD/PIs are responsible for creating new appointments for funded budget periods.

**NOTE:** If the trainee has already been appointed and is being extended for additional time, do not create a new appointment. Instead use the Reappoint option. If you create a new appointment for an existing trainee, the appointment will be converted to a reappointment on the 2271 form.

#### **Create a new appointment**

- 1. In the Awarded Grants table, click the hyperlinked grant number to display the Trainee Roster screen.
- 2. In the grant details section, click the **Start New** link under **Appointments**.

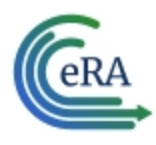

| Select Grants | s to Display Year                    | rs With Pending Forms | ~ |
|---------------|--------------------------------------|-----------------------|---|
| 1T23HL4       | 56789-38                             | •••                   |   |
| Budget P      | eriod: 09/01/2022                    | 2 - 08/31/2023        |   |
| In F          | Progress<br>ointments 0<br>Start New | Terminations 6        |   |
|               | Pre-Doc Months                       | Overage: 48           |   |
| Awarded       | 0                                    |                       |   |
| Accepted      |                                      | 48                    |   |
|               | Post-Doc Month                       | <b>s</b> Remaining: 0 |   |
| Awarded       | 0                                    |                       |   |
| Accepted      | Short Term Mon                       | ths Remaining: 0      |   |
| Awarded       |                                      | 96                    |   |
| Accepted      | 0                                    |                       |   |
|               | See                                  | Slots                 |   |

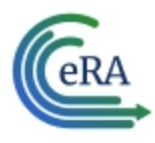

The Create Appointment - Find Trainee screen is displayed.

| Details for 1T23HL456                    | 789-38 •••          |                                                  |                    |                          |                   |
|------------------------------------------|---------------------|--------------------------------------------------|--------------------|--------------------------|-------------------|
| Budget Period<br>09/01/2022 - 08/31/2023 | Fiscal Year<br>2022 | <b>Project Period</b><br>05/01/1980 - 08/31/2025 | Grant Manageme     | ent Specialist<br>alomea | Program Official  |
| Find Trainee                             |                     |                                                  |                    |                          |                   |
| Trainee Commons Username                 | Trainee Last Name   | Trainee Middle Name                              | Trainee First Name | Trainee Email Address    |                   |
| CURIE                                    | Trainee Last Name   | Trainee Middle Name                              | Trainee First Name | Trainee Email Address    | Search            |
| Results                                  |                     |                                                  |                    |                          |                   |
| Filter Table                             | 1 Results           |                                                  |                    |                          | 🛓 🌐 < 1 of 1      |
| Name 🗘 Institut                          | ion ≑               | Email ≑                                          | Address ≑          |                          | Commons User ID ≑ |
| Curie, Marie Universit                   | y of Paris          | eRATest@mail.nih.gov                             |                    |                          | CURIEMARIE        |

3. Enter search criteria in the **Find Trainee** section.

**TIP:** Trainee Commons Username and Trainee Email Address are particularly useful for searching because they are unique per user.

- 4. Click the **Search** button. A list of possible matches is displayed in the **Results** section.
- If the trainee you wish to appoint is not listed, click the Invite Trainee to Register a Commons Account link, complete the form, and click the Send Invite button.
- 6. If the trainee you wish to appoint is listed, click the trainee's hyperlinked name to select them. The Appointment Form screen is displayed with some fields prepopulated from the trainee's profile.

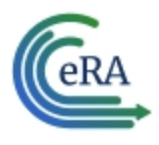

|                                                                                                    | orm                       |                             |                                                                                                  |                                                                                                    |                                                                 |                                                                                                    |                                                                    |                                                                                                    |
|----------------------------------------------------------------------------------------------------|---------------------------|-----------------------------|--------------------------------------------------------------------------------------------------|----------------------------------------------------------------------------------------------------|-----------------------------------------------------------------|----------------------------------------------------------------------------------------------------|--------------------------------------------------------------------|----------------------------------------------------------------------------------------------------|
| Details for 1T23HL4567                                                                                                    | 789-38                    |                             |                                                                                                  |                                                                                                    |                                                                 |                                                                                                    |                                                                    |                                                                                                    |
| Budget Period<br>09/01/2022 - 08/31/2023                                                                                                    | Fiscal<br>2022            | Year                        | <b>Project F</b><br>05/01/19                                                                     | <b>Period</b><br>80 - 08/31/2025                                                                                                    | Grant Manager                                                   | nent Specialist<br>nislaw                                                                                                    | Progra                                                             | um Official<br>am, Joseph                                                                                                    |
| <ul> <li>Slot Data</li> </ul>                                                                                                    |                           |                             |                                                                                                  |                                                                                                    |                                                                 |                                                                                                    |                                                                    |                                                                                                    |
| ocess Statement of Train                                                                                                    | ning Appointm             | nent                        |                                                                                                  |                                                                                                    |                                                                 |                                                                                                    |                                                                    |                                                                                                    |
| Curie, Marie                                                                                                    |                           |                             |                                                                                                  |                                                                                                    |                                                                 |                                                                                                    |                                                                    |                                                                                                    |
| New Post-Doc                                                                                                    |                           |                             |                                                                                                  |                                                                                                    |                                                                 |                                                                                                    |                                                                    |                                                                                                    |
| Prior NRSA Support                                                                                                    |                           |                             |                                                                                                  |                                                                                                    |                                                                 |                                                                                                    |                                                                    |                                                                                                    |
| 1 Results                                                                                                    |                           |                             |                                                                                                  |                                                                                                    |                                                                 |                                                                                                    |                                                                    |                                                                                                    |
| Award # PD/PI                                                                                                    |                           | Appointmer                  | nt Start Date                                                                                    | Appointment End Date                                                                                                    | Termination Date                                                | Stipend/Salary Amt                                                                                                    | Degree Level                                                       | Status                                                                                                    |
| 1T23HL456789-38 SKLOD                                                                                                    | OWSKA, SALOMEA            | 01/01/2023                  |                                                                                                  | 02/28/2023                                                                                                    | 02/28/2023                                                      | ¢4 302                                                                                                    | PRE-DOC                                                            | Accepted Appointment                                                                                                    |
|                                                                                                    |                           |                             |                                                                                                  |                                                                                                    | 02/20/2023                                                      | 22,74                                                                                                    |                                                                    | Accepted Appointment                                                                                                    |
| Period of Appointm From:                                                                                                    | nent<br>To:               |                             | Supp<br>Stipend Lev                                                                              | port for Period of Ap                                                                                                    | pointment                                                       | Degree                                                                                                    | (s): Earned/In                                                     | Progress                                                                                                    |
| Period of Appointm From: 09/01/2022                                                                                                    | nent<br>To:<br>08/31/2023 |                             | Supp<br>Stipend Lev<br>0 - 54,840                                                                | port for Period of Ap<br>vel or Salary *<br>IPOST-DOC                                                                                                    | pointment × ~                                                   | 2 Results                                                                                                    | completion D                                                       | Progress                                                                                                    |
| Period of Appointm<br>From:<br>09/01/2022                                                                                                    | nent<br>To:<br>08/31/2023 |                             | Stipend Lev<br>0 - 54,840<br>Stipend/Sa                                                          | port for Period of Ap<br>vel or Salary *<br>POST-DOC<br>lary/Other Compensation                                                                                                    | pointment<br>x v                                                | Pr. 55c<br>2 Results<br>Degrees(s) \$<br>BA                                                                                                    | c(s): Earned/In<br>Completion D                                    | Progress Ate  Major/Minor  Neuroscience                                                                                                    |
| Period of Appointm From: 09/01/2022 Duration: Months: 12 and Days: 0                                                                                                    | <b>To:</b><br>08/31/2023  |                             | <ul> <li>Support Support</li> <li>Stipend Let</li> <li>0 - 54,840</li> <li>Stipend/Sa</li> </ul> | oort for Period of Ap<br>vel or Salary *<br>POST-DOC<br>lary/Other Compensation                                                                                                    | pointment<br>x ~<br>1*                                          | Pr,552<br>2 Results<br>Degrees(s) ≑<br>BA<br>MD                                                                                                    | (s): Earned/In<br>Completion D<br>✓ 06/2018<br>★ 05/2024           | ate  Major/Minor Neuroscience N/A                                                                                                    |
| Period of Appointm From: 09/01/2022 Duration: Months: 12 and Days: 0  Trainee Backgrounce                                                                                      | To:<br>08/31/2023         | <b>a</b>                    | Supplement     Stipend Let     0 - 54,840     Stipend/Sa                                         | oort for Period of Ap<br>vel or Salary *<br>POST-DOC<br>lary/Other Compensation                                                                                                    | pointment                                                       | 2 Results<br>Degrees(s) \$<br>BA<br>MD                                                                                                    | (s): Earned/In<br>Completion D<br>✓ 06/2018<br>★ 05/2024           | Accessed Appendicate<br>ate  Major/Minor Neuroscience<br>N/A                                                                                                    |
| Period of Appointm From: 99/01/2022  Duration: Months: 12 and Days: 0  Trainee Background Field of Research Trainings o Career Development Code                                | To:<br>08/31/2023         | Education Le                | Stipend Let<br>0 - 54,840<br>Stipend/Sa                                                          | port for Period of Ap<br>vel or Salary *<br>IPOST-DOC<br>lary/Other Compensation                                                                                                    | pointment<br>x ~<br>\$54,840                                    | Degree       2 Results       Degrees(s) \$       BA       MD                                                                                                    | (s): Earned/In<br>Completion D<br>✓ 06/2018<br>★ 05/2024           | a Progress           Major/Minor +           Neuroscience           N/A                                                                                                    |
| Period of Appointm From:  99/01/2022  Duration: Months: 12 and Days: 0  Trainee Background Field of Research Trainings o Career Development Code •Epidemiology (134)           | To:<br>08/31/2023         | Education Le<br>Graduate St | Stipend Let<br>0 - 54,840<br>Stipend/Sa<br>Vel *<br>udent                                        | vel or Salary •<br>POST-DOC<br>lary/Other Compensation<br>Name of Specialty Bo<br>Internal Medicine: Int                                                                                                    | pointment<br>x ~<br>1 *<br>\$54,840<br>ards<br>ectious Disease  | ₽,55€       ₽     Degrees       2 Results       Degrees(s) ≑       BA       MD                                                                                                    | (s): Earned/In<br>Completion D<br>✓ 06/2018<br>★ 05/2024           | In Progress Intel® Major/Minor © Neuroscience N/A Ual Degree • No No No No                                                                                                    |
| Period of Appointm From: 09/01/2022  Duration: Months: 12 and Days: 0  Field of Research Trainings o Career Development Code •Epidemiology (134)                               | To:<br>08/31/2023         | Education Le<br>Graduate St | ③ Supp         Stipend Let         0 - 54,840         Stipend/Sa                                 | port for Period of Ap<br>vel or Salary •<br>POST-DOC<br>lary/Other Compensation<br>Name of Specialty Bo<br>Internal Medicine: Int                                                                                                    | pointment<br>x ~<br>\$54,840<br>ards<br>iectious Disease        | Project       Project       2 Results       Degrees(s) \$       BA       MD                                                                                                    | (s): Earned/In<br>Completion D<br>✓ 06/2018<br>★ 05/2024           | Interpret Appointment<br>Interpret Appointment<br>Neuroscience<br>N/A<br>ual Degree •<br>No No                                                                                                    |
| Period of Appointm From: 09/01/2022 Duration: Months: 12 and Days: 0  Field of Research Trainings of Career Development Code •Epidemiology (134) ake Action                    | To:<br>08/31/2023         | Education Le<br>Graduate St | Stipend Let O - 54,840 Stipend/Sa Vel • vel •                                                    | Poort for Period of Ap<br>vel or Salary *<br>POST-DOC<br>lary/Other Compensation<br>lary/Other Compensation<br>lary/Other Compensation<br>lary/Other Compensation                                                                                                    | pointment<br>x v<br>s •<br>s 554,840<br>ards<br>ectious Disease | Pr,55£<br>Pegrees<br>Pegrees(s) ≑<br>BA<br>MD                                                                                                    | (s): Earned/In<br>Completion D<br>✓ 06/2018<br>★ 05/2024           | I Progress International American American Ame<br>American American American American American American American American American American American American American American American American American American American American American American American American American American A |
| Period of Appointm From: 09/01/2022 Duration: Months: 12 and Days: 0  Field of Research Trainings o Career Development CodeEpidemiology (134) ake Action                       | rent<br>To:<br>08/31/2023 | Education Le<br>Graduate St | Stipend Let<br>0 - 54,840<br>Stipend/Sa                                                          | Poort for Period of Ap<br>vel or Salary •<br>POST-DOC<br>lary/Other Compensation<br>Name of Specialty Bo<br>Internal Medicine: Int<br>Enternal Medicine: Int                                                                                                    | pointment<br>x ~<br>\$54,840<br>ards<br>iectious Disease<br>ft  | Production Production Productina Productina Productina Productina Productina Productina | (s): Earned/In<br>Completion D<br>✓ 06/2018<br>★ 05/2024<br>D<br>1 | ate  Major/Minor Neuroscience N/A                                                                                                    |
| Period of Appointm From: 09/01/2022  Duration: Months: 12 and Days: 0  Trainee Background Field of Research Trainings o Career Development Code •Epidemiology (134) ake Action | nent<br>To:<br>08/31/2023 | Education Le<br>Graduate St | Stipend Lee<br>0 - 54,840<br>Stipend/Sa<br>vel •<br>udent V                                      | Name of Specialty Bo<br>Internal Medicine: Internal Medicine: Internal Me | pointment<br>x ~<br>\$54,840<br>ards<br>ft                      | Project       Pegrees       2 Results       Degrees(s) *       BA       MD                                                                                                    | (s): Earned/In<br>Completion D<br>✓ 06/2018<br>★ 05/2024           | I Progress Interpret Appointment I Progress Interpret Amount of the interpret Amount of the interpret     |

7. Complete the Appointment Form as appropriate. Required fields are marked with a red asterisk (\*).

**IMPORTANT:** Below are the Business Rules for the Appointment Form.

Period cannot exceed 12 months and the start date must fall within the budget period.

The Stipend level must be entered for everyone except for scholars and participants. Must be appropriate to trainee degree and experience.

Users enter salaries/other compensation for a whole or partial year for scholars or

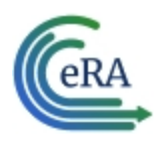

participants.

Must recalculate date if calendar boxes are used. For information on the Grant's Policy Statement, please refer to Section 11.3.7, Initiation of Support, at this web site: <u>https://-</u> <u>grants.nih.gov/grants/policy/nihgps/HTML5/section\_11/11.3.7\_initiation\_of\_</u> <u>support.htm</u>

8. Click the **Save as Draft** button. A confirmation screen is displayed.

| Review Appointment Form for Save |                                        |                  |        |  |  |
|----------------------------------|----------------------------------------|------------------|--------|--|--|
| <b>Trainee</b><br>Curie, Marie   | <b>Grant Number</b><br>1T23HL456789-38 |                  |        |  |  |
|                                  |                                        | Go Back and Edit | A Save |  |  |

9. Click the **Save** button. The draft form is saved and displayed for review; in addition, new options are added to the **Take Action** section.

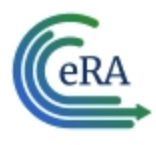

#### Route new appointment to trainee

| Save & Route to Trainee 🔶 |
|---------------------------|
|                           |
| Comments                  |
| Comments                  |
|                           |
| le                        |
|                           |
| Send                      |

- 1. Add comments to the **Comments** field if desired.
- 2. Click the **Send** button. A confirmation message displays.

| Save & Route to Trainee |                                        | ×                         |
|-------------------------|----------------------------------------|---------------------------|
| Trainee<br>Curie, Marie | <b>Grant Number</b><br>1T23HL456789-38 |                           |
|                         | Go Back and Edit                       | A Save & Route to Trainee |

3. Click the Save & Route to Trainee button. The system will check the form prior to routing. Any identified errors must be corrected prior to routing. Warnings may be addressed at your discretion. A confirmation message is displayed at the top of the screen indicating that the Appointment Form has been successfully routed to the trainee. The status of the appointment is changed to In-Progress Trainee.

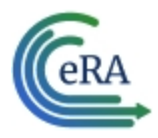

Appointment Form 😧

Curie, Marie Appointment form for Grant number: 1T23HL456789-38 is routed to trainee on Tue Mar 21 2023 22:18:11 GMT-0400 (Eastern Daylight Time

4. The **Routing History** tab in the Process Statement of Training Appointment section contains a list of the actions taken on the appointment. The first item in the history reflects the current state of the appointment.

| Routing History for Curie, Marie |                           |                        |                        |                             |                          | ×                            |          |  |
|----------------------------------|---------------------------|------------------------|------------------------|-----------------------------|--------------------------|------------------------------|----------|--|
| 8                                | Results                   |                        |                        |                             |                          |                              |          |  |
| Id                               | Event 🗢                   | Action Taken By<br>\$  | Action Date ≑          | Action Taken ≑              | Current Status<br>\$     | Current<br>Reviewer <b>≑</b> | Comments |  |
| 1                                | Place 2271 on Hold        | Sklodowska,<br>Salomea | 12/02/2022<br>11:52 AM | Placed on Hold by<br>Agency | On Hold by<br>Agency     | AGENCY                       |          |  |
| 2                                | PI Submits 2271 to Agency | Ulam, Joseph           | 12/02/2022<br>11:31 AM | Submitted to<br>Agency      | Pending Agency<br>Review | AGENCY                       |          |  |

**NOTE:** Appointments are synchronized into XTRACT. If appointments are made via xTrain, those appointments will be reflected on the RTD in XTRACT.

#### **Trainee processes form**

After receiving an email about the appointment and logging into xTrain, the trainee reviews and completes the necessary information. The trainee then routes the Appointment Form back to the PD/PI.

The system will check the form, and any identified errors must be corrected prior to routing. Warnings may be addressed at your discretion. If no errors are encountered, the appointment status becomes In-Progress PI.

#### **Complete the appointment**

You will receive an email when the trainee has reviewed and completed the form and routed it back to you.

1. In the Awarded Grants table, click the hyperlinked grant number to display the Trainee Roster screen.

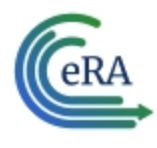

2. In the In Progress section of the grant details, click the **Appointments** button.

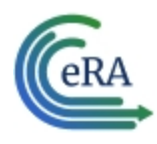

| Select Grants | s to Display          | Years With Pe | ending Forms | $\sim$ |
|---------------|-----------------------|---------------|--------------|--------|
| 1T23HL4       | 56789-38              |               | •••          |        |
| Budget P      | <b>eriod:</b> 09/01/2 | 2022 - 08/31/ | 2023         |        |
|               |                       |               |              |        |
|               | ointments             | Terr          | ninations 6  |        |
|               |                       |               |              |        |
| 1             | <u>Start New</u>      |               |              |        |
|               | Bro Doc Mor           | athe          | Overage: 18  |        |
| Awarded       |                       | itiis         | Overage. 46  |        |
| Accepted      |                       |               | 48           |        |
|               |                       |               |              |        |
|               | Post-Doc Mo           | nths          | Remaining: 0 |        |
| Awarded       | 0                     |               |              |        |
| Accepted      | 0                     |               |              |        |
|               |                       |               |              |        |
|               | Short Term N          | /lonths       | Remaining: 0 |        |
| Awarded       |                       |               | 96           |        |
| Accepted      | 0                     |               |              |        |
|               |                       | See Slots     |              |        |

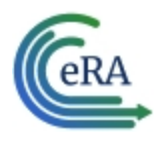

The Pending Appointment Forms screen is displayed.

| Pending Appointment Forms for 1T23HL456789-38 |                                 |               |                             |                      |              |              |                    |                       |
|-----------------------------------------------|---------------------------------|---------------|-----------------------------|----------------------|--------------|--------------|--------------------|-----------------------|
| Filter Table Process Appointment Form For \$  | 1 Results<br>Appt. Status<br>\$ | Appt.<br>Type | Appt. Start & End<br>Date ≑ | Duration of<br>Appt. | Degree Level | Award Number | PD/PI ≑            | Institution \$        |
| Curie, Marie                                  | Grantee                         | New           | 03/01/2023<br>05/31/2023    | 3 months 0 days      | Post-Doc     |              | Sklodowska, Salome | a University of Paris |

3. Click the hyperlinked trainee name to display the Appointment Form screen.

| Appointment Form 😧                                                                                                    |                                                                                            |                                                                                                |
|----------------------------------------------------------------------------------------------------|--------------------------------------------------------------------------------------------|------------------------------------------------------------------------------------------------|
| Details for 1T23HL456789-38                                                                                                    |                                                                                            |                                                                                                |
| Budget Period         Fiscal Year           09/01/2022 - 08/31/2023         2022                                                           | Project Period         Grant Man.           05/01/1980 - 08/31/2025         Image: Ulam. J | agement Specialist Program Official<br>oseph Statistical Robbiat, Stanislaw                    |
| Process Statement of Training Appointment                                                                                                  |                                                                                            |                                                                                                |
| Curie, Marie •••<br>New Post-Doc (in-Progress P)                                                                                           |                                                                                            |                                                                                                |
| Prior NRSA Support Routing History                                                                                                    |                                                                                            |                                                                                                |
| 1 Results<br>Award # PD/PI Appointmen                                                                                                    | t Start Date Appointment End Date Termination Dat                                          | e Stipend/Salary Amt Degree Level Status                                                       |
| 1T23HL456789-38 SKLODOWSKA, SALOMEA 01/01/2023                                                                                             | 02/28/2023 02/28/2023                                                                      | \$4,392 PRE-DOC Accepted Appointment                                                           |
|                                                                                                    |                                                                                            |                                                                                                |
| Period of Appointment                                                                                                    | Support for Period of Appointment                                                          | Degree(s): Earned/In Progress                                                                  |
| From: To:                                                                                                    | Stipend Level or Salary *                                                                  | 2 Results                                                                                      |
| 03/01/2023 III 03/51/2023 IIII                                                                                                    | Stinend/Salary/Other Companyation                                                          | Degrees(s)  Completion Date  Major/Minor                                                       |
| Months: 3 and Days: 0                                                                                                    | \$13,7"                                                                                    | BA         ✓ 06/2018         Neuroscience           0         MD         ★ 05/2024         N/A |
| Trainee Background                                                                                                    |                                                                                            |                                                                                                |
| Field of Research Trainings or     Education Lew       Career Development Code •    Epidemiology (134)       Graduate Stu     Graduate Stu | rel • Name of Specialty Boards<br>Internal Medicine: Infectious Disease                    | Dual Degree +<br>No V                                                                          |
| Take Action                                                                                                    |                                                                                            |                                                                                                |
| 💾 Save Draft                                                                                                    | Save & Route to Trainee 🔶                                                                  | Route to Agency 🗲                                                                              |
|                                                                                                    |                                                                                            |                                                                                                |
|                                                                                                    | Comments                                                                                   | Comments                                                                                       |
|                                                                                                    |                                                                                            | <i>h</i>                                                                                       |
| 🖺 Save as Draft                                                                                                    | Ser                                                                                        | d Submit                                                                                       |
|                                                                                                    |                                                                                            |                                                                                                |

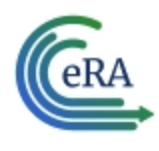

4. To complete the Appointment, review the form one last time, add comments if desired, then click the **Submit** button in the **Route to Agency** card. A confirmation message displays.

| Route to Agency                                                                      | \$                                                                                                    | × |
|--------------------------------------------------------------------------------------|----------------------------------------------------------------------------------------------------|---|
| <b>Trainee</b><br>Schroeder, Julia                                                   | Grant Number<br>5T35HL007690-38                                                                           |   |
| l certify that this individual is qualifie<br>being appointed will be able to access | for this program and is eligible to receive financial support. The individual<br>his form through xTrain. |   |
|                                                                                      | Go Back and Edit <a>Certify and Route to Agency</a>                                                       |   |

5. Click the Certify and Route to Agency button. The system will validate the information contained in the form and will flag any errors or warnings found. Errors must be corrected before the Appointment is routed. Warnings are corrected at your discretion. A confirmation message is displayed at the top of the screen indicating that the Appointment Form has been successfully routed to the trainee. The status of the appointment is changed to Pending Agency Review.

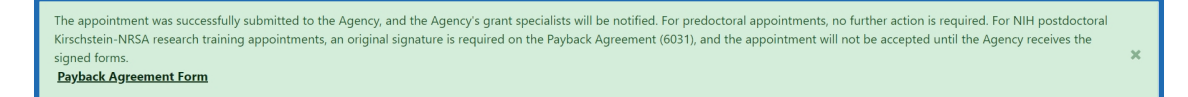

In addition to confirming the submission of the appointment, the *Submit to Agency Confirmation* screen provides reminders about any further action that may be needed:

- Pre-doc Appointments No further action is needed, unless confirmation of permanent residency status is required.
- Post-doc Appointments:
  - For those entering their initial year of Kirschstein-NRSA post-doc support, mail the original signed Payback Agreement (6031) form to the

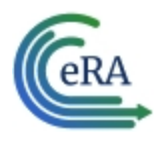

awarding NIH Institute or Center

° Mail confirmation of permanent residency, if needed

The Agency can accept the appointment, place it on hold, hold it for a paper signature, delete it, view the PDF file, or route it back to the institution.

#### **Delete an in-progress appointment**

**IMPORTANT:** Appointments can only be deleted when the status is In Progress PI.

- 1. In the Awarded Grants table, click the hyperlinked grant number to display the Trainee Roster screen.
- 2. In the Trainee Roster, click the hyperlinked trainee name to open the in-progress appointment.
- 3. Click the **Delete Appointment** link in the lower-right corner of the screen. A confirmation screen is displayed.
- 4. Enter comments in the **Comments** field.
- 5. Click the **Delete** button. The in-progress appointment is deleted.

**IMPORTANT:** Deleting appointments cannot be undone. If you wish to appoint a trainee after their appointment has been deleted, you must recreate the appointment from scratch.

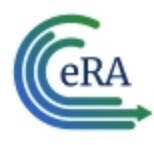

### Process New Appointment by Trainee

Once the PD/PI creates a new appointment and routes it to the trainee, it is displayed in the My Forms section of the Trainee Appointment Home screen.

| Your Appointment for              | 1T23HL456789-38                 |
|-----------------------------------|---------------------------------|
| In-Progress Trainee<br>New        | Awarded PD/PI                   |
| Appointment Start Date 03/01/2023 | Appointment End Date 05/31/2023 |
| Stipend Amount<br>\$13,710.00     |                                 |
| View Form 🕒                       | Go to Form 🗲                    |

- 1. To view a PDF of the Appointment Form, click the **View Form** button. The PDF is downloaded to the browser's default location.
- 2. To complete the appointment form, click the **Go to Form** button. The Appointment Form screen is displayed for your review.

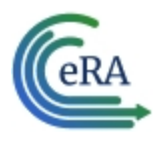

| Appointmer                                                                                                    | nt Form 😧                                      |                 |                                                         |                    |                       |                             |                                                              |                                    |
|----------------------------------------------------------------------------------------------------|------------------------------------------------|-----------------|---------------------------------------------------------|--------------------|-----------------------|-----------------------------|--------------------------------------------------------------|------------------------------------|
| Details for 1T23HL456789-38         •••           Budget Period         Fiscal Year           09/01/2022 - 08/31/2023         2022 |                                                | Year            | r Project Period<br>05/01/1980 - 08/31/2025             |                    | Grant Manage          | ment Specialist<br><u>h</u> | Program Official                                             |                                    |
| Process Statement                                                                                                    | of Training Appointm                           | ent             |                                                         |                    |                       |                             |                                                              |                                    |
|                                                                                                    | e, Marie •••<br>Post-Doc (In-Progress Traince) |                 |                                                         |                    |                       |                             |                                                              |                                    |
| Prior NRSA Support                                                                                                    | Routing History                                |                 |                                                         |                    |                       |                             |                                                              |                                    |
| 1 Results Award #                                                                                                    | PD/PI                                          | Appointment S   | itart Date                                              | Appointment End Da | te Termination Date   | Stipend/Salary Amt          | Degree Level                                                 | Status                             |
| 1T23HL456789-38                                                                                                    | SKLODOWSKA, SALOMEA                            | 01/01/2023      | (                                                       | )2/28/2023         | 02/28/2023            | \$4,392                     | PRE-DOC                                                      | Accepted Appointment               |
| 03/01/2023 🛍 05/31/2023 🗂<br>Duration:<br>Months: 3 and Days: 0                                                                    |                                                |                 | 0 - 54,840 POST-DOC Stipend/Salary/Other Compensation * |                    | <b>↓</b><br>\$13,710  | Degrees(s) ≑<br>BA<br>MD    | Completion D<br><ul> <li>06/2018</li> <li>05/2024</li> </ul> | Date  Major/Minor Neuroscience N/A |
| Field of Research Traince Backo                                                                                                    | ground<br>inings or<br>Code *                  | Education Level | •                                                       | Name of Specialty  | / Boards              |                             | D                                                            | ual Degree *                       |
| Epidemiology (13-                                                                                                    | 4) ~                                           | Graduate Stude  | ent 🗸                                                   | Internal Medicine  | e: Infectious Disease |                             |                                                              | No                                 |
| ake Action                                                                                                    |                                                |                 |                                                         |                    |                       |                             |                                                              |                                    |
|                                                                                                    |                                                | 💾 Save          | Draft                                                   |                    | Save & I              | Route to PI 🔶               |                                                              |                                    |
|                                                                                                    |                                                |                 |                                                         |                    | Comments *            |                             |                                                              |                                    |
|                                                                                                    |                                                |                 |                                                         |                    | comments.             |                             | k                                                            |                                    |
|                                                                                                    |                                                |                 | 🖪 s                                                     | ave as Draft       |                       |                             | Send                                                         |                                    |

3. Edit the form as appropriate.

Prior Kirschstein-NRSA Support information is pulled from the profile. To correct or update this information, contact the <u>eRA Service Desk</u>.

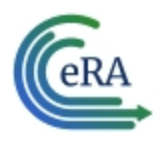

### Save Draft

Use this option to save your work on an appointment form and keep it in your queue.

| 💾 Save Draft |                 |  |  |  |
|--------------|-----------------|--|--|--|
|              |                 |  |  |  |
|              |                 |  |  |  |
|              |                 |  |  |  |
|              |                 |  |  |  |
|              | 🖺 Save as Draft |  |  |  |

- 1. Make the appropriate edits to the form.
- 2. Click the **Save as Draft** button. A confirmation message displays.

| Save Draft                     |                                        |                  | ×            |
|--------------------------------|----------------------------------------|------------------|--------------|
| <b>Trainee</b><br>Curie, Marie | <b>Grant Number</b><br>1T23HL456789-38 |                  |              |
|                                |                                        | Go Back and Edit | A Save Draft |

3. Click the **Save** button. Your edits are saved and the form remains in your queue.

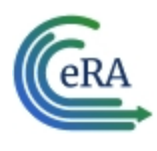

#### Save & Route to PI

When you have completed and reviewed the form, use this option to return the form to the PD/PI for processing.

| Save & Route to PI 🔶 |    |
|----------------------|----|
|                      |    |
| Comments             | _  |
| Comments             |    |
|                      |    |
|                      | le |
|                      | _  |
| Send                 | 1  |
|                      |    |

- 1. Make the appropriate edits to the form.
- 2. Add comments to the **Comments** field if desired.
- 3. Click the **Send** button. A confirmation message displays.

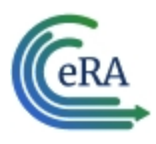

| Save & Route to PI                                                                                                    | ×                                      |  |  |  |  |
|----------------------------------------------------------------------------------------------------|----------------------------------------|--|--|--|--|
| <b>Trainee</b><br>Curie, Marie                                                                                                    | <b>Grant Number</b><br>1T23HL456789-38 |  |  |  |  |
| Comment<br>I've reviewed and completed the appoi                                                                                                    | ntment form.                           |  |  |  |  |
| I certify that the statements herein are true and complete to the best of my knowledge and that I will comply with all<br>applicable Public Health Service terms and conditions governing my appointment. I am aware that any false, fictitious<br>or fraudulent statements or claims may be subject to criminal, civil, or administrative penalties. |                                        |  |  |  |  |
|                                                                                                    | Go Back and Edit 🖌 Save & Route to PI  |  |  |  |  |

4. Click the Save & Route to PI button. The system will validate the information contained in the form and will flag any errors or warnings found. Errors must be corrected before the Appointment is routed. Warnings are corrected at your discretion. A confirmation message is displayed at the top of the screen indicating that the Appointment Form has been successfully routed to the PI. The status of the appointment is changed to In-Progress PI.

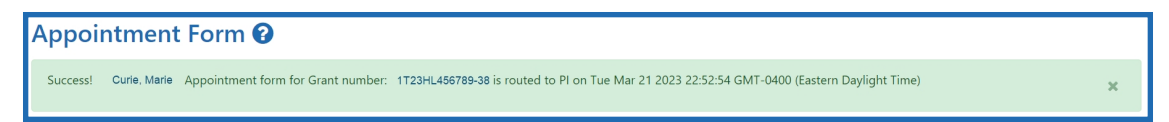

The **Routing History** tab in the Process Statement of Training Appointment section contains a list of the actions taken on the appointment. The first item in the history reflects the current state of the appointment.

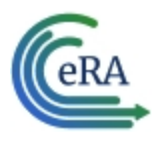

| Proce | Process Statement of Training Appointment               |                        |                        |                      |                        |                        |                                          |  |
|-------|---------------------------------------------------------|------------------------|------------------------|----------------------|------------------------|------------------------|------------------------------------------|--|
|       | Curie, Marie ····<br>New TestStor (n-Progress P)        |                        |                        |                      |                        |                        |                                          |  |
| Prior | NRSA Support Routing History                            |                        |                        |                      |                        |                        |                                          |  |
| 3     | 3 Results                                               |                        |                        |                      |                        |                        |                                          |  |
| Id    | Event \$                                                | Action Taken By 🖨      | Action Date 🗘          | Action Taken ‡       | Current Status<br>≑    | Current Reviewer ≑     | Comments                                 |  |
| 1     | Trainee Routes 2271 to PI                               | Curie, Marie           | 03/21/2023 10:52<br>PM | Routed to PI         | In-Progress PI         | SKLODOWSKA,<br>SALOMEA | I've reviewed and co <u>Show</u><br>more |  |
| 2     | PI Routes 2271 to Trainee                               | SKLODOWSKA,<br>SALOMEA | 03/21/2023 10:18<br>PM | Routed to<br>Trainee | In-Progress<br>Trainee | Curie, Marie           |                                          |  |
| 3     | Pl Initiates, Amends, or Re-appoints a Trainee via 2271 | SKLODOWSKA,<br>SALOMEA | 03/21/2023 10:02<br>PM | Initiated by PI      | In-Progress PI         | SKLODOWSKA,<br>SALOMEA |                                          |  |